## **Gift wrapping for RMH stores**

Last Modified on 26/09/2023 12:46 pm IST

In this feature you will find out how to enable gift wrapping feature on your WebSell webstore.

To set up a fee for the gift wrapping of purchases from your webstore, perform the following steps:

In RMH Store Manager, create an item with an Item Lookup Code of *GiftWrapping*. To do so, select **Home**, then **Items**, then click **New** → **Standard item**. On the **Home** tab, specify the item details, including department, category, and price. To prevent gift wrapping from appearing as an item on the site, do not assign a Department or Category.

| <b>]</b>  =      |                     |          |            |               |       | lte  | m : Gif | wrappin | ıg - Gif wr | rapping | 1                       |             |               |            |           |  | — i      |   | × |
|------------------|---------------------|----------|------------|---------------|-------|------|---------|---------|-------------|---------|-------------------------|-------------|---------------|------------|-----------|--|----------|---|---|
| Home             |                     |          |            |               |       |      |         |         |             |         |                         |             |               |            |           |  |          |   | ۵ |
| Β,               | Ę                   | e,       | Ø          | <b>K</b>      | K     |      | Þ       | M       | X           |         |                         |             |               |            |           |  |          |   |   |
| Save And         | Save Sa<br>And Edit | we And   | Labels     | Movement      | First | Prev | Next    | Last    | Close       |         |                         |             |               |            |           |  |          |   |   |
|                  | Voucher             |          |            | Tare We       | ights |      |         | Exter   | nded Prope  | erties  |                         |             |               |            |           |  |          |   |   |
|                  | Substitutes         |          |            | Spec          | al    |      |         |         | Serial      |         |                         | <u>K</u> it |               |            | Options   |  | Purchase |   |   |
|                  | General             |          |            | Invent        | ory   |      |         |         | Pricing     |         |                         | Discoun     | ts            | Co         | ommission |  | Aliases  |   |   |
| tem Lookup       | Code                | GiftWra  | apping     |               |       |      |         |         |             |         | Item type               |             | Standard      |            |           |  |          |   | - |
| Description      |                     | Gift wra | pping      |               |       |      |         |         |             |         | Member Of               |             | Туре          | Item Looku | ip Code   |  |          |   |   |
| Extended D       | escription          | Standa   | rd fee for | gift wrapping |       |      |         |         |             |         |                         |             |               |            |           |  |          |   |   |
|                  |                     |          |            |               |       |      |         |         |             |         | Departments             |             | Misc          |            |           |  |          | × |   |
|                  |                     |          |            |               |       |      |         |         |             |         | Categories              |             | Gift Wrapping |            |           |  |          | × |   |
| Size             |                     |          |            |               |       |      |         |         |             |         | Item tax:               |             | VAT           |            |           |  |          |   | ~ |
| Colour           |                     |          |            |               |       |      |         |         |             |         | Price                   |             |               | \$5.00     |           |  |          |   |   |
| Print            |                     |          |            |               |       |      |         |         |             |         | Cost:                   |             | \$            | 0.0000     |           |  |          |   |   |
| Barcode          |                     | NONE     |            |               |       |      |         |         |             | ~       | Profit Margin:          |             |               | 100.000%   |           |  |          |   |   |
| Print<br>Barcode |                     | NONE     |            |               |       |      |         |         |             |         | Cost:<br>Profit Margin: |             | \$            | 0.0000     |           |  |          |   |   |

On the **Options** tab, select **Item is not discountable at the POS** and **Item is available on the website**, then click OK.

| <b>1</b> =                                                                                                    |                              | lte        | m : Gif wrappi                                                                        | ing - Gif wrapping        |                                      |          | - u x     |
|----------------------------------------------------------------------------------------------------|------------------------------|------------|---------------------------------------------------------------------------------------|---------------------------|--------------------------------------|----------|-----------|
| Home<br>Save And<br>Close And Frit<br>Voucher                                                                                                    | Labels Movement              | First Prev | Next Last                                                                             | Close<br>ended Properties | Discust                              | Consiste | Alizza    |
| Substitutes                                                                                                    | Invento                      | 1y<br>1    |                                                                                       | Serial                    | Liscounts                            | Ontions  | Burchases |
| Options<br>Must enter price at the POS.<br>Accept food stamps for this ite<br>Quantity entry at POS not allo<br>Item is not discountable at the<br>Item is available on the websit<br>Item is inactive | em.<br>wwed.<br>pPOS.<br>te. | E          | Nock sales<br>Block the s<br>Reason:<br>The blu<br>Block<br>Block<br>The blu<br>Sched | sale for this item.       | offic period   v   v   to a schedule |          | <u> </u>  |

3. In WebSell WebStore Manager, under **Products**, select **Gift Wrapping**. When there is an item with GiftWrapping set up as an item lookup code, the feature is automatically enabled.

4.To set up rules for gift wrapping fees based on certain conditions, select **Add a new rul**e in the rule configurator. Click Save Rule. The rule is added to the list of rules on the main Gift Wrapping page.

5.At WebStore checkout, the following panel is displayed. To enable gift wrapping, select the checkbox and specify a message if desired.

| Gift Wrapping                                              |                   |
|------------------------------------------------------------|-------------------|
| Please gift wrap my items<br>include the following message | to the recipient: |
| include the following mes                                  |                   |
|                                                            | I                 |